## ●JTB店舗宿泊補助管理サービス(ベネフィット・ワンWEB会員証の利用方法)

JTB各店舗におけるプランの利用時に、<u>ベネフィット・ワンWEB会員証提示により</u> 補助金が受けられるサービスです。

- 1. 補助金額 1泊1名につき一律3,000円の補助
- 2. 補助対象 東邦共済会会員、配偶者および一親等家族(※補助を受けるため には会員本人の同行が必須です。)

各JTB店舗にて扱っている宿泊を伴うプラン

- 3.利用限度 <u>年間16人泊(宿泊人数×宿泊数)</u>
- 4.利用方法 JTB各店舗での申込限定となります。 プラン申込み時に会員証(スマホ等)をご提示下さい。補助金額 が差し引かれます。 (会員証が表示された画面のプリント+身分証明書の提示でも利 用可能です。)
   5.対象外 社友会員(OB&OG含む)、ネットによる利用申込 なお、WEB会員証取得後、送られてくる各種割引クーポン等は

## 【WEB会員証の取得方法】

- ※全てご自身で行って下さい。(ご不明の場合は共済会事務局までお問い合わせ下 さい。)
- ・P35~の「アカウント登録方法」の手順に沿って下さい。

共済会とは関係ありません。

・初回ログイン時の認証キー1は、『会社別アルファベット(下記一覧)+会員様の社員番号(半角)』となります。

| 東邦ホールディングス㈱ | TYK | 東邦不動産㈱       | TF  | ㈱ファーマダイワ           | PD  |
|-------------|-----|--------------|-----|--------------------|-----|
| 東邦薬品㈱       |     | ㈱オムエル        | OM  | ベガファーマ(株)          | VP  |
| ファーマクラスター㈱  |     | ㈱eヘルスケア      | ΕH  | ㈱青葉堂               | AP  |
| ㈱東邦システムサービス |     | 共創未来ファーマ㈱    | KMP | ㈱厚生                | KP  |
| 九州東邦㈱       | ΚT  | 共創未来メディカルケア㈱ | KMM | セイコーメディカルブレーン(株)   | SMB |
| 沖縄東邦㈱       | OK  | ㈱大正堂         | ΤS  | ㈱オージープラン           | OG  |
| ㈱セイエル       | SY  | 共創物流㈱        | KMB | ㈱エヌ・エス・ライフコーポレーション | NSL |
| ㈱幸燿         | KO  | ㈱スクエア・ワン     | SQ  | ㈱センターファーマシー        | STP |
| ㈱東京臨床薬理研究所  | TR  | ㈱サンメディカル     | SN  | ㈱スカイメディカル九州        | MCM |
| ㈱アルフ        | AL  | ㈱ファーマみらい     | PM  |                    |     |
| ㈱ネグジット総研    | NX  | ㈱J.みらいメディカル  | JM  |                    |     |

認証キー1 の会社別アルファベット(半角大文字)一覧

- ・社員番号がご不明の場合は所属会社の給与担当者にお尋ね下さい。
- ・新規入会者は、『個人入会申請書(様式2)』を提出後、事務局の案内状がお手元 に届いてから、取得して下さい。
- ・退会時は、『退会届(兼退会餞別金給付申請書 様式8)』の原本受理後、事務局 で削除手続きを行います。

※WEB会員証取得後についてのご不明点は、以下へお問い合わせ下さい。 ベネフィット・ワン カスタマーセンター(0800-9192-919 全日10:00~18:00)

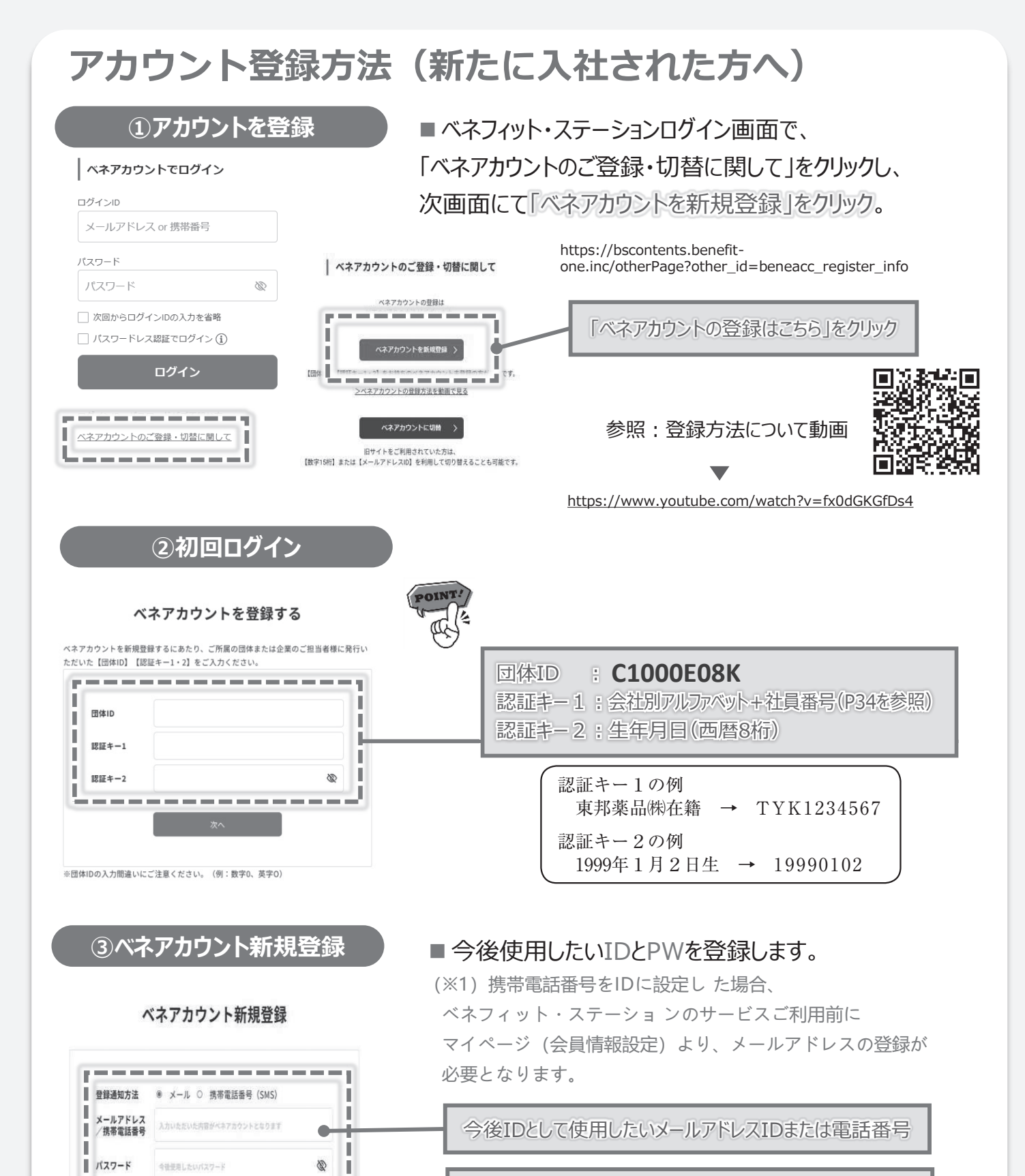

今後使用したいパスワード

1

Ш

I

パスワード確認 同じパスワードを入力

1

L

## アカウント登録方法(新たに入社された方へ)

| ④ メールをななまる。<br>要素人: bereone-platform@bereft-coe.co.pl<br>日本: 201#6月9日 2154:34 IST<br>日本: 201#6月9日 2154:34 IST<br>中本: 1(14707-7575-72-1)7707)を登録案内メール<br>中本: 1(14707-7575-72-1)7707)を登録案内メール<br>中本: 1(14707-7575-72-1)7707)を受賞を受賞<br>中本: 1(14707-7575-72-1)7707)を受賞<br>中本: 1(14707-7575-72-1)7707-1)7707-1)7707-1)<br>中本: 1(14707-7575-72-1)7707-1)7707-1)7707-1)7707-1)<br>中本: 1(14707-7575-72-1)7707-1)7707-1000-1000                                                                                                    | <ul> <li>③で登録したメールアドレス(ログインID)または携帯電話電話のSMSにアカウント登録案内メールが届きます。<br/>URLにアクセスしてください。</li> <li>※件名:[ベネワン・プラットフォーム]アカウント登録案内メール</li> </ul>                                                                                                    |
|----------------------------------------------------------------------------------------------------|----------------------------------------------------------------------------------------------------|
| ⑤本人確認1 ▼画面A ▼画面A                                                                                                    | <ul> <li>④でメールアドレスを設定した場合:<br/>メールアドレスとパスワードを入力下さい(画面A)</li> <li>④で携帯電話番号を設定した場合:<br/>SMSに記載されている認証キーをご入力下さい(画面B)</li> </ul>                                                                                                    |
| ⑤本人確認2<br>本人情報登録          は       ・         ・       ・         ・       ・         ・       ・         ・       ・         ・       ・         ・       ・         ・       ・         ・       ・         ・       ・         ・       ・         ・       ・         ・       ・         ・       ・         ・       ・         ・       ・         ・       ・         ・       ・         ・       ・         ・       ・         ・       ・         ・       ・         ・       ・         ・       ・         ・       ・         ・       ・         ・       ・         ・       ・         ・       ・         ・       ・         ・       ・         ・       ・         ・       ・         ・       ・         ・       ・         ・       ・         ・       ・         ・       ・ <th>CONTRACTORY - THE - SHALL AND - SHALL AND - SHA</th> | CONTRACTORY - THE - SHALL AND - SHALL AND - SHA |